附件 5

# 温州市哲学社科规划课题网络申报

操作手册

温州市社会科学界联合会

2021年4月

# "数字社科联"平台简介

本手册主要内容为社科项目管理系统——"数字社科联"平台的操作说明,主要功能 为项目申报人账户注册、项目申报及审核、项目在线评审、结项等流程管理。目前第一期开 放课题申报及各级审核等流程管理。(市社科联管理员联系电话:88968560)

### 1.系统登录页面

通过温州社会科学网(简称:温州社科网,http://www.wzsk.gov.cn/),点击首页中 间的"数字社科联"打开平台登陆页面。(建议使用 360 浏览器或火狐浏览器登录)

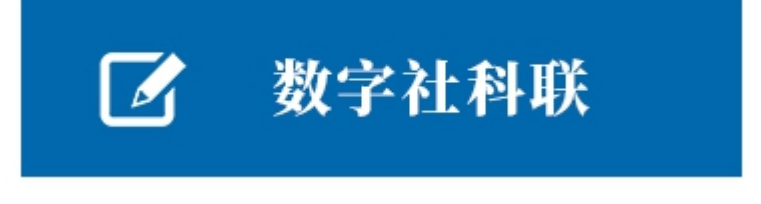

图 1、温州社科网首页登陆口

项目申报人首次使用平台需通过页面下方"注册"按钮进入用户注册页面,提交注册信

息。

| G  | 数字社科理 | 送    |    |          |
|----|-------|------|----|----------|
| 账号 |       |      |    |          |
| 密码 | ☆ 密码  |      |    |          |
|    | 登录    |      | 注册 |          |
|    |       | 忘记密码 |    | 1 MARLAN |

### 图 2、平台登陆界面

### 2.申报人注册及推荐单位账号生成

|   |   |                     | 1 1 S 1 1 |                                                                                                |
|---|---|---------------------|-----------|------------------------------------------------------------------------------------------------|
|   | A | 选择推荐单位(必填)          | ×.        | ①申报人按单位所属地选择推荐单位,在温高校以学校为推荐单位,市<br>直单位选择"其他"选项;                                                |
|   | 1 | 工作单位(必填)            |           | <ul> <li>② 按数据规范如实填写注册信息,以免措发验证信息或个人身份核实;</li> <li>③ 密码需有大小写字母、数字、特殊字符组成,不少于8个字符,最多</li> </ul> |
| / | 2 | 姓 名(必填)             |           | 不超过16个字符;<br>④ 推荐单位登陆名为账号,申报人登陆名为注册信息时填写的手机号<br>四                                              |
|   | ۲ | 身份证(必填)             |           |                                                                                                |
|   | ļ | 手机号码(必填)            | 获取验证码     |                                                                                                |
|   | 6 | 短信验证码               |           | and the second                                                                                 |
|   | ٩ | 密码[含大小字母、数字、特殊字符,至: | 少8个字符]    |                                                                                                |
|   |   | 这册 返                |           |                                                                                                |
|   |   |                     |           | · · ·                                                                                          |
|   |   |                     |           |                                                                                                |

申报人首次进入平台登陆界面图2后,点击下方"注册"按钮进入注册页面。

图 3、申报人账号注册界面

注:1.申报人按单位所属地选择推荐单位,在温高校以学校为推荐单位,市直单位选择 "其他"选项;2.按数据规范如实填写注册信息,以免错发验证信息或个人身份核实;3.密 码需有大小写字母、数字、特殊字符组成,不少于8个字符,最多不超过16个字符;4.推 荐单位登陆名为账号,申报人登陆名为注册信息时填写的手机号码。

推荐单位为各县(市、区)社科联及在温高校,账号由平台管理员设置分发,拿到账号的推荐单位要及时登陆平台,在个人基本信息页面修改密码图5。未收到账号信息的推荐单位,请联系平台管理员。

### 推荐单位的职责和权限:

项目审核:对本单位及本辖区所申报的项目进行初审,项目申报人将项目申报信息及评

审内容上传提交后需由推荐单位初审后再转交至温州市社科联审核。

项目跟踪:对本单位及本辖区的项目申报进度进行跟踪。

# 3.基本信息完善

首次登陆系统须先完善个人基本信息。

|    |   |      | ٩ | $\bigcirc$ |      | $\supset$ |
|----|---|------|---|------------|------|-----------|
|    |   |      |   |            | 修改资料 | · ·       |
| 选择 | ~ | 上传时间 | - |            | 退出   |           |

### 图 4、个人基本信息入口

| 编辑用户         |              |                |
|--------------|--------------|----------------|
| 账号信息         |              | 账户归属           |
| 账号           |              | 请选择角色          |
| 如不需要修改密码,可不填 | 如不需要修改密码,可不填 | 清选择推荐单位        |
| 基础信息         |              | 操作             |
| 姓名           | 身份证号         | <b>立即提交</b> 关闭 |
| 民族           | 请选择性别        |                |
| 出生年月         | 行政职务         |                |
| 专业职称         | 研究专长         |                |
| 最后学历         | 最后学位         |                |
| 担任导师         | 工作单位         |                |
| 办公电话         | 手机号码         |                |
| 邮政编码         | 电子邮箱         |                |
| 通讯地址         |              |                |

图 5、个人基本信息操作界面

如实填写基本信息,如部分选项无内容,可不填写。

# 4.项目申报审核流程说明

项目申报发起后经推荐单位,即县(市、区)、高校初审后提交至市社科联审核,终审 通过录入项目立项库。

|            | 发起申报<br>修改 (删除)再发起申报<br>退回申报<br>通回申报<br>退回申报 | 0 通过初审     | 市社科联 | 通过终审 | 爾日立爾 |
|------------|----------------------------------------------|------------|------|------|------|
| 个人<br>市直单位 | <u>发</u> 起申报<br>修改(删除)再发起<br>遇回申报            | <i>∃</i> # | 市社科联 |      |      |

#### 图 6、项目申报流程图

# 5.项目申报数据及材料上报

点击"课题立项申报"——"课题列表"——"新增上报",进入课题申报填报界面 8

<mark>8</mark>。

| 数字社科联      | ≡ C                 |                   |      |      |      |        |     |      | © ©     | 8 9 | i2 🗸 | : |
|------------|---------------------|-------------------|------|------|------|--------|-----|------|---------|-----|------|---|
| # 課題立项申报 ▲ | 《 ① 课题列表 ×          |                   |      |      |      |        |     |      |         |     | >>   | ~ |
| 试题列表       | <b>课题名称</b> 请输入课题名称 | <b>负责人</b> 谢输入负责人 | 研究樂型 | 一请选择 |      | 学科归类   |     | Ŧ    |         |     |      |   |
|            | 上传时间 -              | 状态 湖池译            | - Q  |      |      |        |     |      |         |     |      |   |
|            |                     |                   |      |      |      |        |     |      |         |     | 4 0  | 5 |
|            | 研究类型 学科归类           | 课题名称              | 负责人  | 参与者  | 专业职称 | 预期成果形式 | 是否同 | 手机号码 | 上侍时间 \$ | 状态  |      |   |
|            |                     |                   |      | 无数据  |      |        |     |      |         |     |      |   |
|            |                     |                   |      |      |      |        |     |      |         |     |      |   |
|            |                     |                   |      |      |      |        |     |      |         |     |      |   |
|            |                     |                   |      |      |      |        |     |      |         |     |      |   |
|            |                     |                   |      |      |      |        |     |      |         |     |      |   |

图 7、课题立项申报入口

| 数字社科联      | ⊡ C                    |                   |          |           |          |         | C      | s © % 3K2 ▼ |  |  |  |
|------------|------------------------|-------------------|----------|-----------|----------|---------|--------|-------------|--|--|--|
| 幸 社科项目申报 ▲ | 《 合 社科项目列表 ×           |                   |          |           |          |         |        | >           |  |  |  |
| 社科项目列表     |                        |                   |          |           |          |         |        |             |  |  |  |
|            | 一、项目基本情况 二、评算          | (内容 ( 置名) 三、 附件上( | ŧ        |           |          |         |        |             |  |  |  |
|            |                        |                   |          |           |          |         |        |             |  |  |  |
|            | 项目名称                   |                   |          |           | 申报类型     | 请选择申报类型 |        | *           |  |  |  |
|            | 研究类型 🔷 基础通诊研究 🔷 应用对策研究 |                   |          |           |          |         |        |             |  |  |  |
|            | 是否同意转为                 | 9立项不资助课题          | ○是 ○否    |           |          |         |        |             |  |  |  |
|            | 项目归类                   | ○ 經济类 ○ 社会类       | ○ 文化教育类  |           |          |         |        |             |  |  |  |
|            | 成果形式                   | 专著 译著             | 论文 研究报告  | 工具书       |          |         |        |             |  |  |  |
|            | 成果去向                   | 公开出版              | 表 提交相关部门 |           |          |         |        |             |  |  |  |
|            | 负责人                    |                   | 性别       | ○男 ○女     | 民族       |         | 出生日期   |             |  |  |  |
|            | 专业职称                   |                   | 研究专长     |           | 最后学历     |         | 最后学位   |             |  |  |  |
|            | 单位及职务                  |                   |          |           |          |         |        |             |  |  |  |
|            | 通讯地址                   |                   |          |           |          |         | 邮政编码   |             |  |  |  |
|            | 联系电话                   | 办:                | 手机:      |           |          |         | E-mail |             |  |  |  |
|            |                        |                   |          | 主要参加者(不多  | 于8人) 新增+ |         |        |             |  |  |  |
|            | 姓名                     | 性别                | 出生日期     | 专业职称/行政职务 | 研究专长     | 学历      | 学位     | 工作单位        |  |  |  |
|            |                        |                   |          |           |          |         |        |             |  |  |  |
|            |                        |                   | 1        |           | 式提交 返回   | 1       | 1      | 1           |  |  |  |

图 8、课题立项申报填报界面

请规范填报课题立项申报所需的数据并完成相关附件内容上传。

课题立项申报数据填报如无法立即完成,可选择图7下方的"临时保存"功能,存为草稿,待后续完善。若确认申报数据及相关材料均齐全选择"正式提交"进入申报流程。

申报人可通过"课题列表"界面的"状态"一栏,查看课题立项申报审核进度。可通过 列表区顶部的数据选项框对申报数据进行查询 图 10。

| 数字社科联    | ≡ c                                        |            |        |            |      |           |       |      |        |          |    | @ © | 22 | ški2 ▼        |
|----------|--------------------------------------------|------------|--------|------------|------|-----------|-------|------|--------|----------|----|-----|----|---------------|
| ② 課題立项申報 | (4) (1) (1) (1) (1) (1) (1) (1) (1) (1) (1 | 列表 ×       |        |            |      |           |       |      |        |          |    |     |    | >             |
| 調整課      | 课题名称                                       | 谢输入课题名称    |        | 负责人 训输入负责人 | 研究类型 |           | 学科归类  |      | Ψ.     | 上傳討问 -   |    |     |    |               |
|          | 状态                                         |            | Ψ.     | Q.         |      |           |       |      |        |          |    |     |    |               |
|          |                                            |            |        |            |      |           |       |      |        |          |    |     |    |               |
|          | ④ 新端上报                                     | × 批量删除     |        |            |      |           |       |      |        | $\frown$ |    |     |    | 99 <b>4</b> 6 |
|          |                                            | 院类型 学      | 科旧类 復  | 题名称        | 负责人  | 专业即称 预期成果 | 式 是否同 | 手机导码 | 上個时间 💠 | 状态       | 操作 |     |    |               |
|          | 1 1 4                                      | 2013年12日 文 | 化教育美 资 | list.      |      |           |       |      |        | 社科联审核通过  | 查查 |     |    |               |

#### 图 9、课题立项申报审核进度

| 数学社科联 王 C                                                                                   | @ \\ #il+ |
|---------------------------------------------------------------------------------------------|-----------|
|                                                                                             | »         |
| 4時社和田市 姓は秋和田市 生物時 人気化 (100000-1 623)版 40020<br>- 和田市 - 和田市 - 和田市 - 2月0日和田市 - 2月0日 和田市 - 500 |           |

图 10、课题立项申报数据查询

### 6.推荐单位审核

课题立项申报正式提交后,由申报人所在地(高校)的推荐单位进行初审。

| 数字社科联<br>资 課题立项审核 | <ul> <li>ご C</li> <li>(公 事級列表 ×</li> </ul> |                       |      |      |        |         |      |        | ©  | 應城初审员 ▼ :<br>>> ∨ |
|-------------------|--------------------------------------------|-----------------------|------|------|--------|---------|------|--------|----|-------------------|
| nitik992          | 課題名称         詳和人選盟名称           状态          | 登職人<br>清徳人<br>売利<br>Q | 研究樂型 | 请选择  | · 学科   | -1812.8 | - v  | 上传时间   |    |                   |
|                   |                                            |                       |      |      |        |         |      |        |    | 99 <b>4</b> 0     |
|                   | 研究类型 学科归类                                  | 果题名称                  | 负责人  | 专业职称 | 预期成果形式 | 是否同意    | 手机号码 | 上传时间 💠 | 状态 | 操作                |
|                   |                                            |                       |      | 无数据  |        |         |      |        |    |                   |
|                   |                                            |                       |      |      |        |         |      |        |    |                   |
|                   |                                            |                       |      |      |        |         |      |        |    |                   |
|                   |                                            |                       |      |      |        |         |      |        |    |                   |

#### 图 11、课题立项申报初审列表

| 数字社科联    | Ξ C           | ø | ⊳ | 25 | r i |   |
|----------|---------------|---|---|----|-----|---|
| 合 社科项目审核 | 《 合 审报列表 ×    |   |   |    | » \ | ~ |
| 审核列表     |               |   |   |    |     |   |
|          |               |   |   |    |     |   |
|          | 审核意见          |   |   |    |     |   |
|          | B / ∐ ⊕ ≣ ≅ ≣ |   |   |    |     |   |
|          |               |   |   |    |     |   |
|          |               |   |   |    |     |   |
|          |               |   |   |    |     |   |
|          |               |   |   |    |     |   |
|          |               |   |   |    |     |   |
|          |               |   |   |    |     |   |
|          |               |   |   |    |     |   |
|          |               |   |   |    |     |   |
|          |               |   |   |    |     |   |
|          |               |   |   |    |     |   |
|          |               |   |   |    |     |   |
|          |               |   |   |    |     |   |
|          |               |   |   |    |     |   |
|          | → 過过 × 未過过 返回 |   |   |    |     |   |

#### 图 12、推荐单位初审审核界面

若确认申报数据及相关材料均无误可点击"通过"按钮,流转至市社科联审核。若发现 数据异常或资料不全,点击"未通过"按钮,直接退回申报人。

### 7.市社科联审核

市社科联审核操作与推荐单位审核操作相似。注意:1.若发现申报人数据异常或资料不 全,将直接退回申报人,不能过推荐单位流转;2.市直单位申报人直接由市社科联审核。